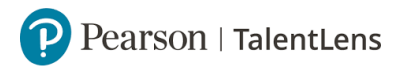

## Normgroep aanpassen

Nadat een kandidaat een assessment heeft afgerond, is het mogelijk om de normgroep aan te passen. Hierbij is het belangrijk om aanvullende rapportages in uw voorraadkast aan te vullen.

**Stap 1:** U gaat naar [*Catalogus*].

Stap 2: U klikt op [Zoeken].

**Stap 3:** U klikt vervolgens op *[Aanvullende rapportages]*. Vervolgens typt u de test in uw zoekbalk, daarna klikt u op *[Zoeken]*.

**Stap 4:** U ziet vervolgens bij de test verschillende aanvullende rapportages. U klikt op *[Toevoegen aan winkelwagentje]* bij de aanvullende rapportage die u graag in uw voorraadkast wilt. U doorloopt de stappen zoals uitgelegt in het .pdf bestand *[Testvoorraad aanvullen – vanaf stap 4 tot 10]*.

Nu kunt u de normgroep aanpassen.

**Stap 5:** U klikt op [*Resultaten*].

**Stap 6:** U klikt op *[Kandidaten]*. U zoekt vervolgens de kandidaat. U klikt vervolgens op de naam van de kandidaat. Daarna klikt u op *[Assessments]* 

Stap 7: U klikt vervolgens op [Details weergeven].

**Stap 8:** U kunt vervolgens op [Scorerapportage weergeven].

**Stap 9:** U kunt vervolgens de normgroep aanpassen. U klikt bij [*Voeg rapportage toe*] en dan selecteer u een rapportage. U ziet vervolgens dat in uw voorraadkast een x aantal aanvullende rapportage voor deze test beschikbaar is. U klikt vervolgens op de aanvullende rapportage en dan kunt u de normgroep selecteren. Zodra u dat heeft gedaan, klikt u op [*Voeg toe*].

**Stap 10:** Vervolgens kunt u de rapportage downloaden en opslaan, dit door op [Toon rapportage] te klikken bij uw rapportage met nieuwe normgroep.

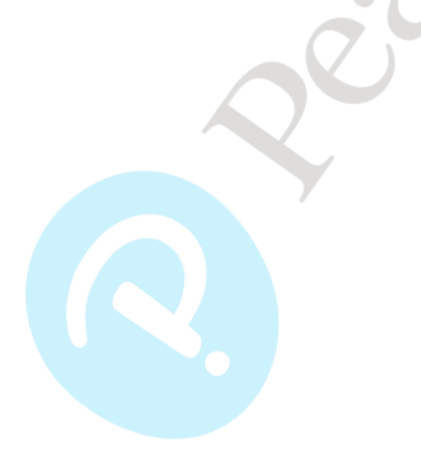